### Leica DISTO<sup>™</sup> with Bluetooth Smart usage on Android 4.3 or higher

V 1.0

December 2013

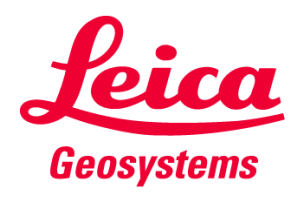

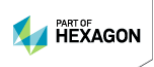

### Content

- Leica DISTO<sup>™</sup> devices
- Bluetooth compatibility
- Leica DISTO<sup>™</sup> Bluetooth Smart
- Leica DISTO<sup>™</sup> sketch for Android

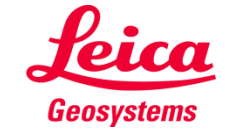

#### The Leica DISTO<sup>™</sup> devices with Bluetooth®

 Jeine

 0
 00555 m

 & 4443 m
 16.758 m

 76.758 m
 5.375 m

 01570™ 03a BT
 01570™

 ↓
 ↓

 ↓
 ↓

 ↓
 ↓

 ↓
 ↓

 ↓
 ↓

 ↓
 ↓

 ↓
 ↓

 ↓
 ↓

 ↓
 ↓

 ↓
 ↓

 ↓
 ↓

 ↓
 ↓

 ↓
 ↓

 ↓
 ↓

 ↓
 ↓

 ↓
 ↓

 ↓
 ↓

 ↓
 ↓

 ↓
 ↓

 ↓
 ↓

 ↓
 ↓

 ↓
 ↓

 ↓
 ↓

 ↓
 ↓

 ↓
 ↓

 ↓
 ↓

 ↓
 ↓

 ↓
 ↓

 ↓
 ↓

 ↓
 ↓

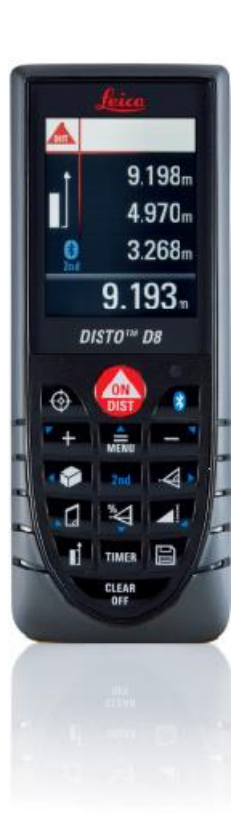

X

Leica DISTO™ D3a BT (D330i) Bluetooth® 2.1

→ Requires SPP support

Leica DISTO™ D8 Bluetooth® 2.1

→ Requires SPP support

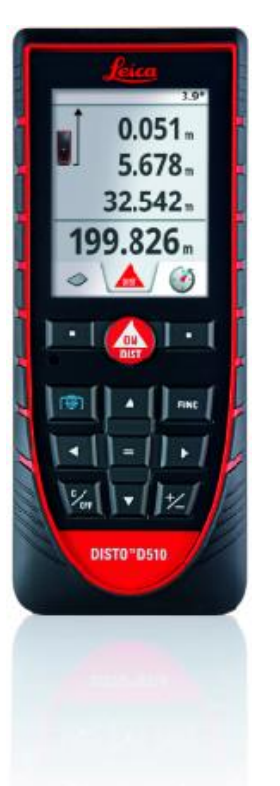

Leica DISTO™ D510 Bluetooth® Smart

→ Requires Bluetooth® 4.0

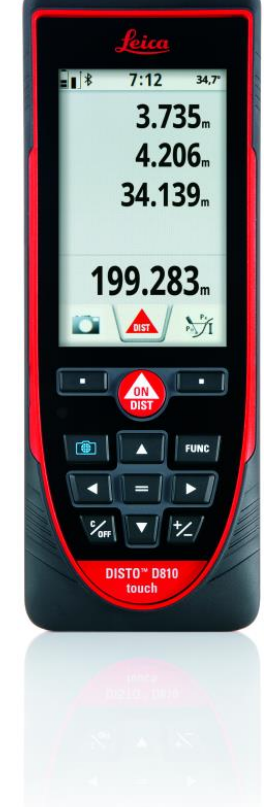

Leica DISTO™ D810 touch Bluetooth® Smart

→ Requires Bluetooth® 4.0

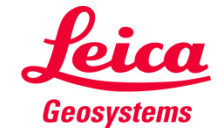

### **Overview DISTO™ compatibility**

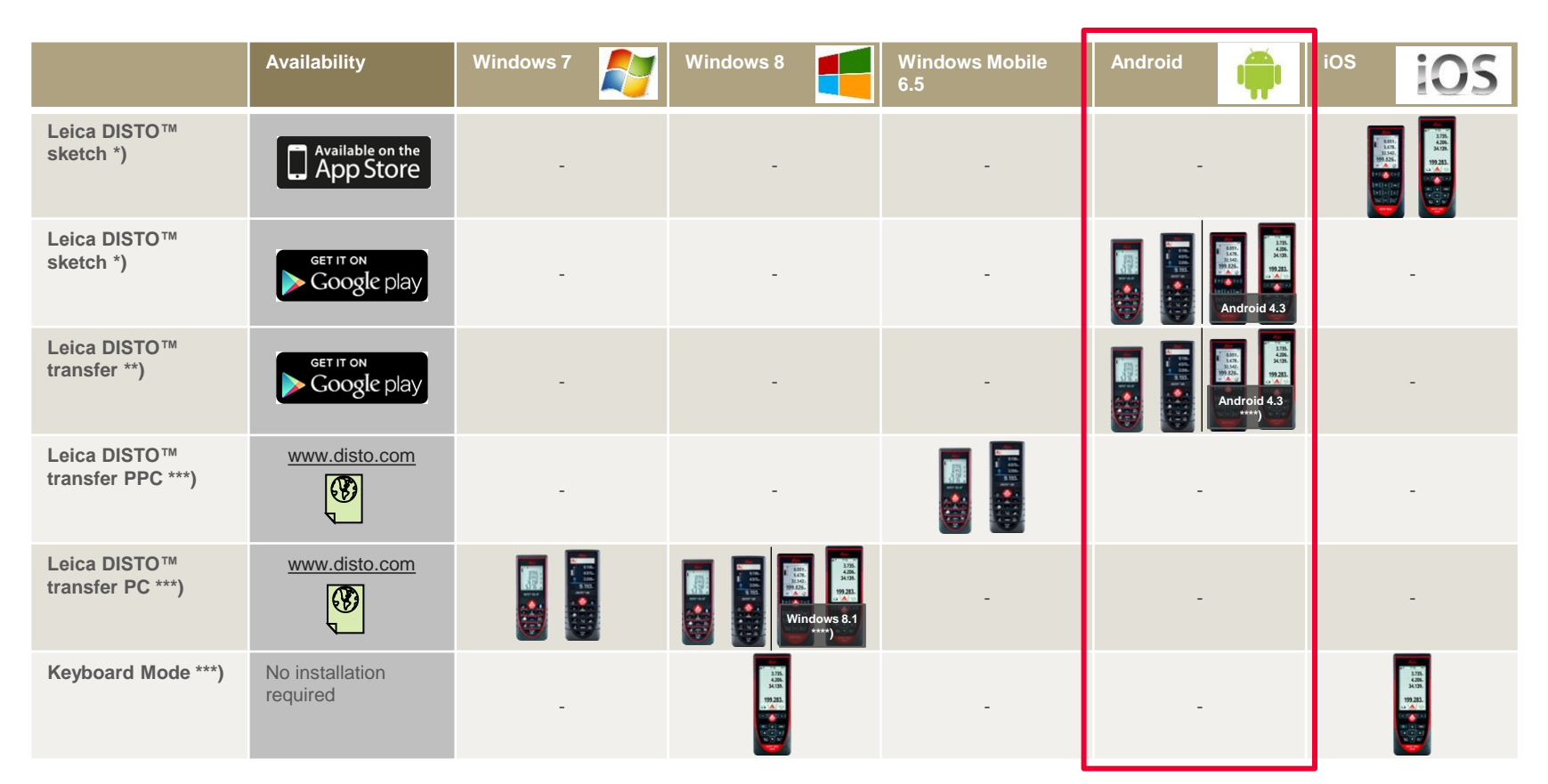

\*) Draw sketches and export these as pdf file or the measurements via csv file

\*\*) Integrated Excel application to send values to a spread sheet. Also measurements are transferred into the clipboard to be pasted at any position in an application

\*\*\*) DISTO™ connects as a keyboard and sends data right to cursor position in any application or software

\*\*\*\*) In development, planned for January 2014

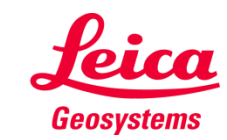

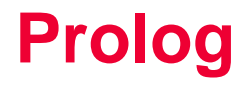

This presentation should provide further advice on how to use the Leica DISTO<sup>™</sup> with Bluetooth® Smart. Also the corresponding Apps for Android are described in this document.

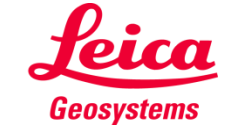

### Leica DISTO<sup>™</sup> Bluetooth Smart

Bluetooth<sup>®</sup>

### Getting started

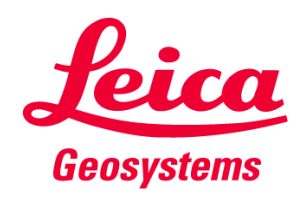

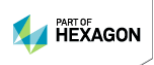

### General Bluetooth® Smart

- Bluetooth® Smart is compatible with Bluetooth® 4.0 or Bluetooth® Smart Ready devices
- Bluetooth® Smart has very low power consumption why it is by default switched on

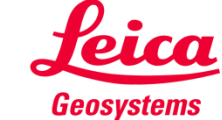

### Leica DISTO™ D510 Bluetooth® Smart

- The Bluetooth<sup>®</sup> can be switched off in the Settings of the Leica DISTO<sup>™</sup> D510
- The Leica DISTO<sup>™</sup> D510 only supports the connection to iOS or Android 4.3 Apps

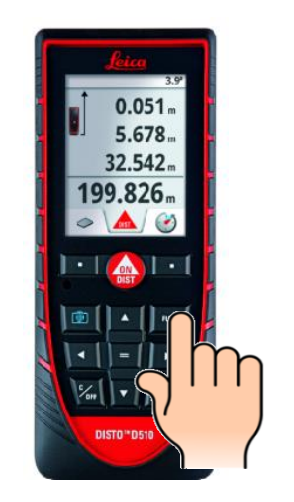

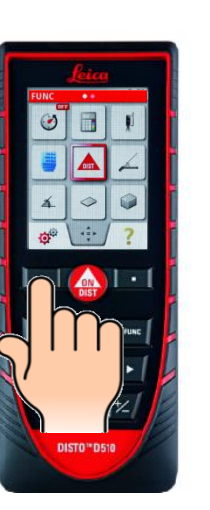

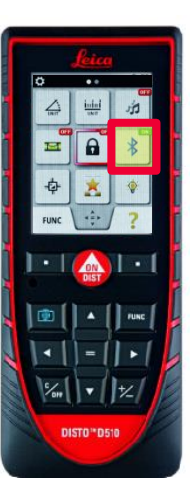

Press '=' to switch on or off

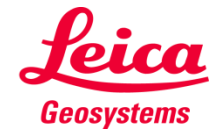

### Leica DISTO<sup>™</sup> D810 touch Bluetooth® Smart

• The Bluetooth<sup>®</sup> can be switched off in the Settings of the Leica DISTO<sup>™</sup> D810 touch

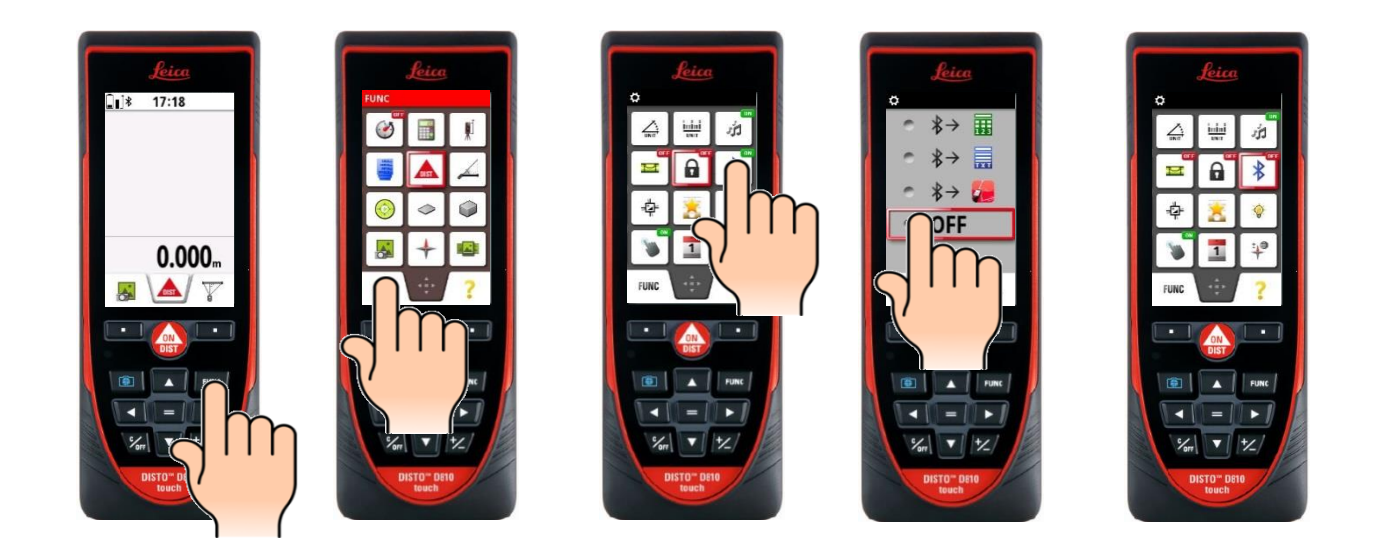

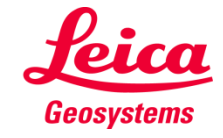

### Leica DISTO<sup>™</sup> D810 touch Bluetooth® Smart

• The Leica DISTO<sup>™</sup> D810 touch provides 3 different modes for use with Bluetooth®

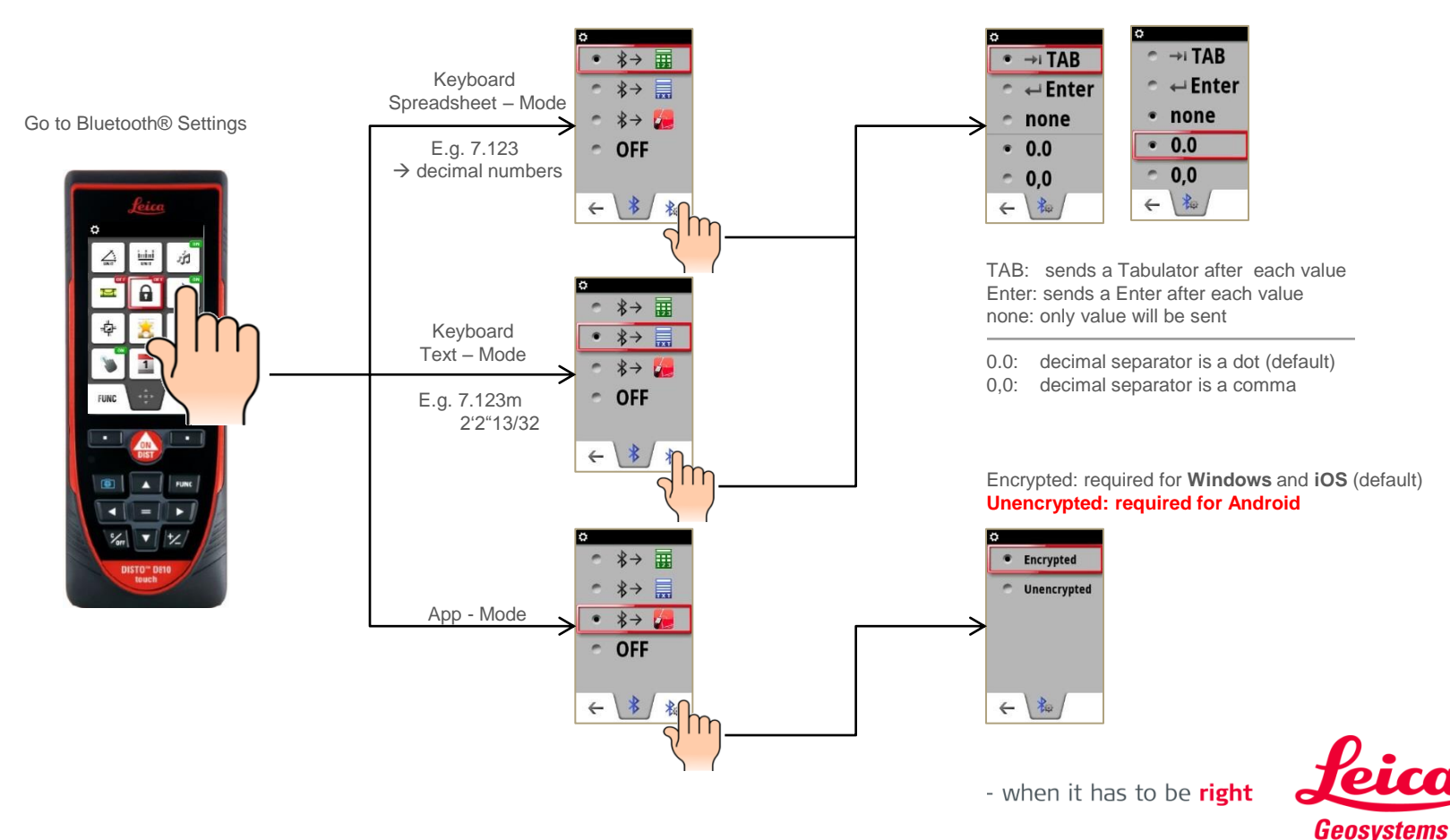

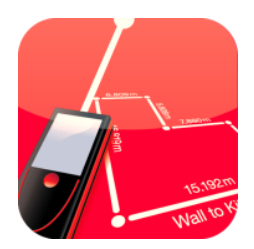

## Leica DISTO<sup>™</sup> sketch

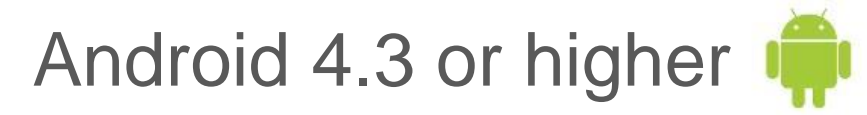

### Getting started

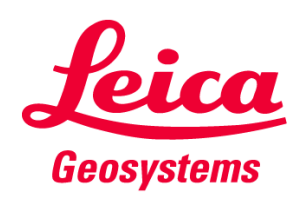

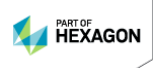

# Leica DISTO<sup>™</sup> sketch for Android 4.3 or higher Start App

- When using with Leica DISTO<sup>™</sup> D810 touch we are recommending to use the App mode for Bluetooth<sup>®</sup>
- When using with Leica DISTO<sup>™</sup> D810 touch it is required to set the Leica DISTO<sup>™</sup> device Bluetooth<sup>®</sup> to unencrypted mode first. Otherwise the device will connect but it will not transfer measurement values! This is not required for the Leica DISTO<sup>™</sup> D510.

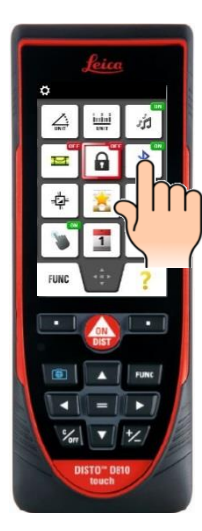

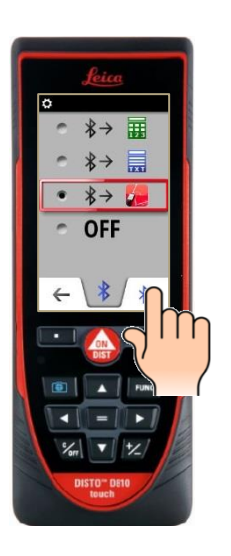

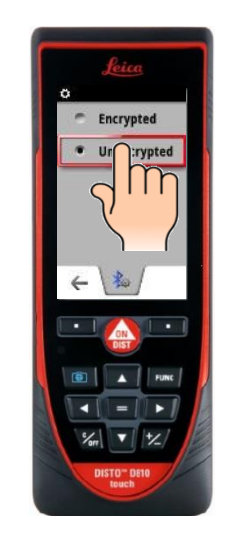

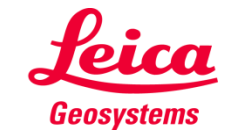

- when it has to be **right** 

Please

Note

### Leica DISTO<sup>™</sup> sketch for Android 4.3 or higher **Start App**

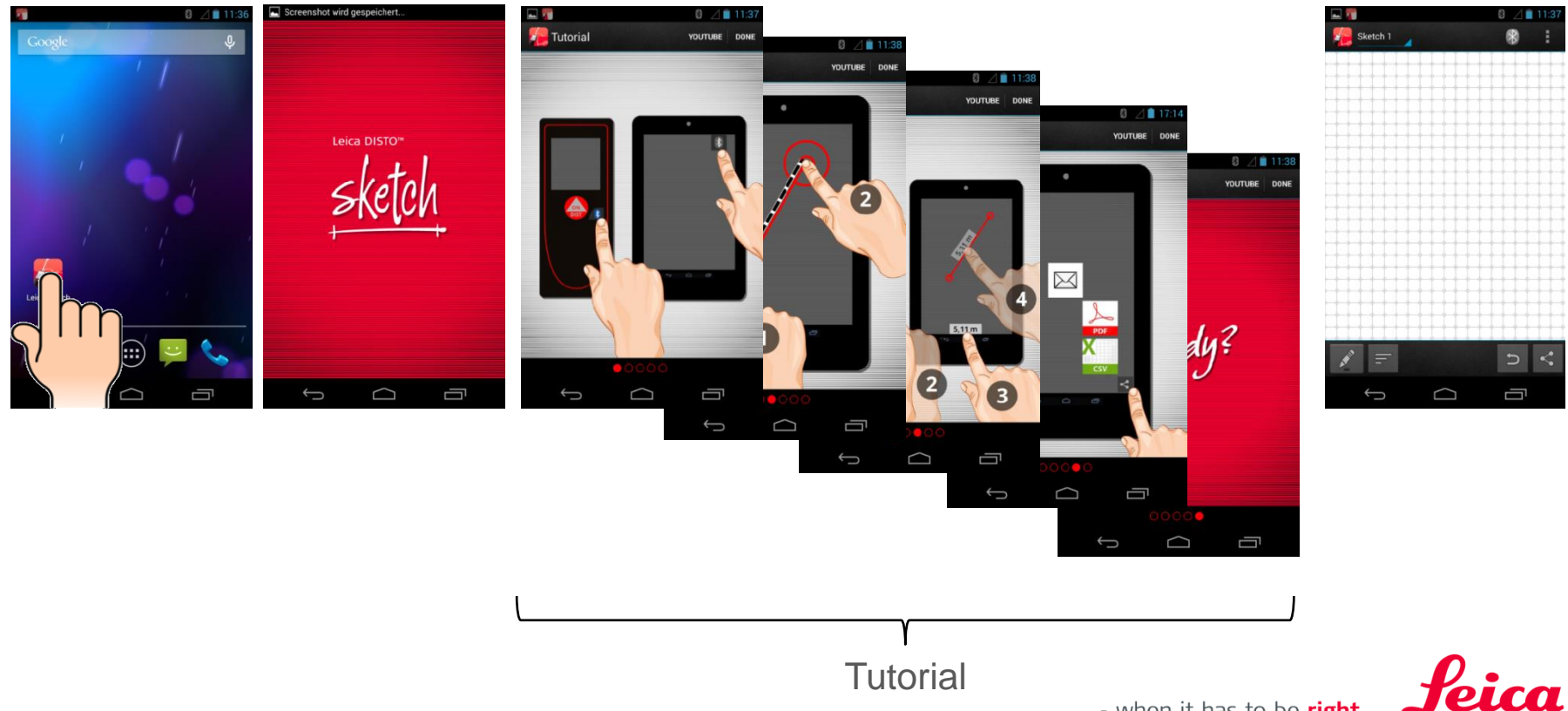

Geosystems

### Leica DISTO<sup>™</sup> sketch for Android 4.3 or higher Start App – Connect Bluetooth®

Press if you want to start Scan for devices again

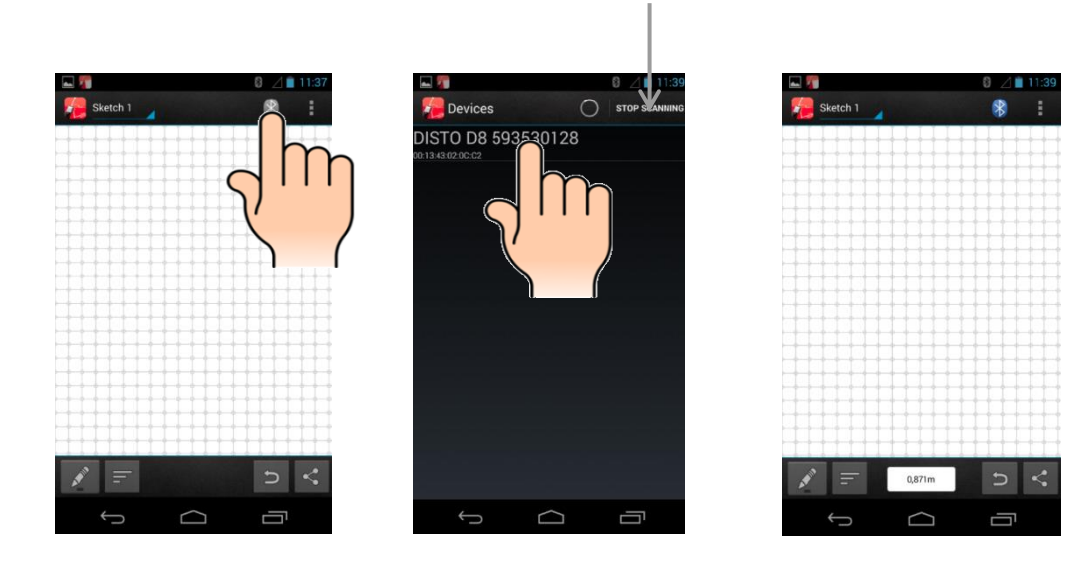

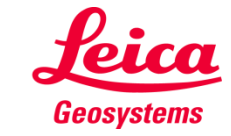

### Leica DISTO<sup>™</sup> sketch for Android 4.3 or higher Sketch layout Overview

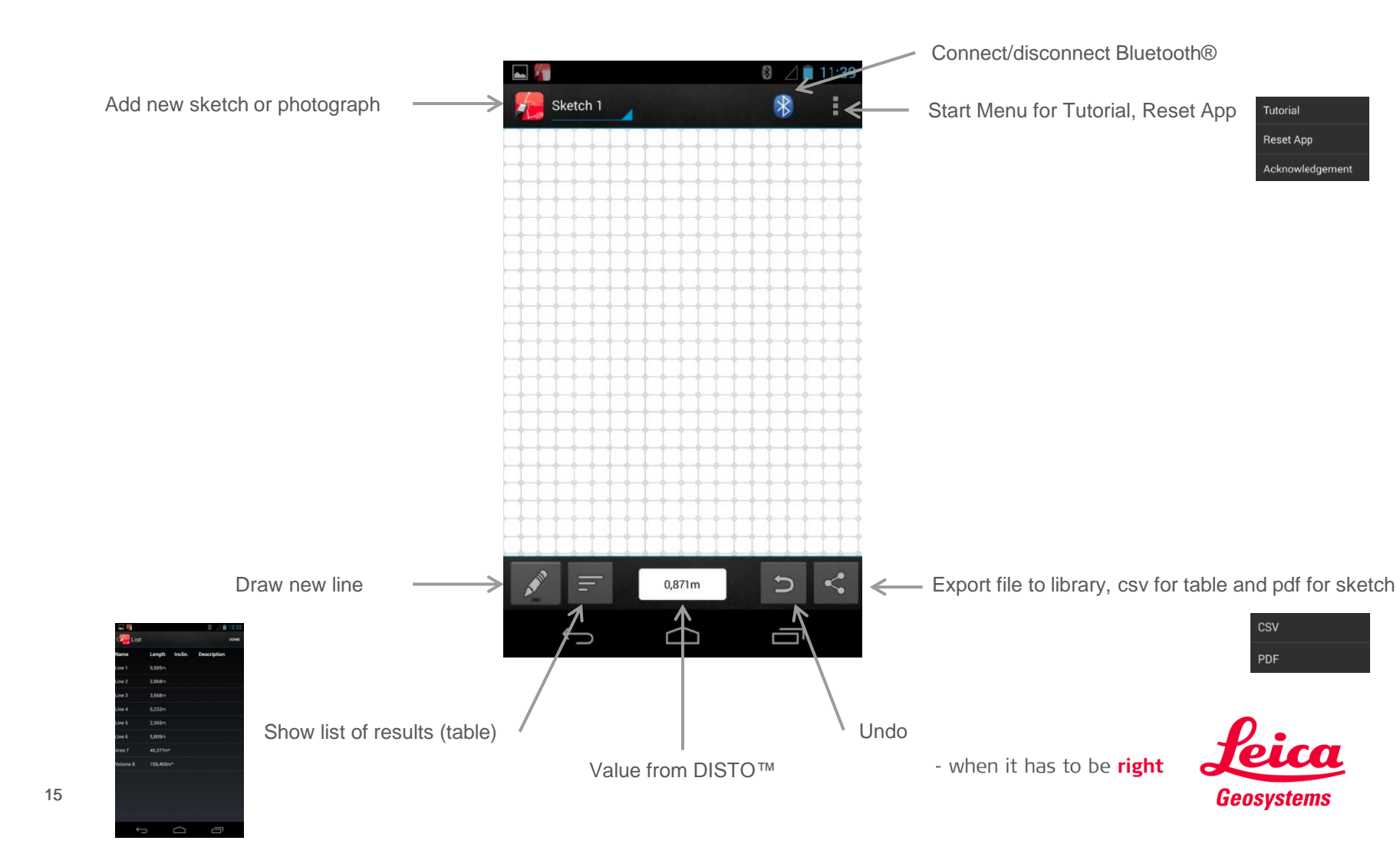

## Leica DISTO<sup>™</sup> sketch for Android 4.3 or higher Create new sketch

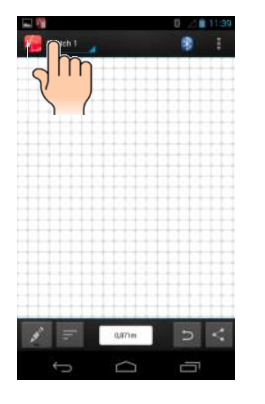

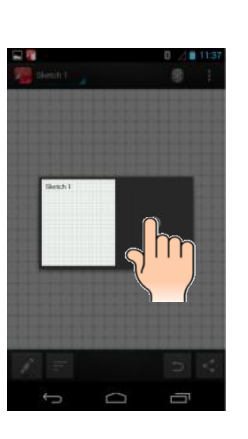

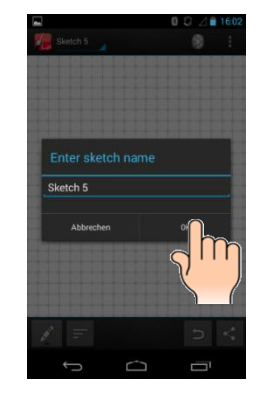

Enter new name if required

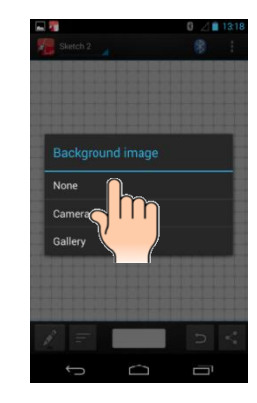

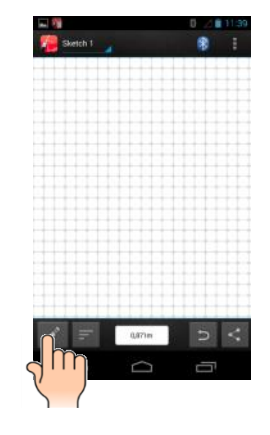

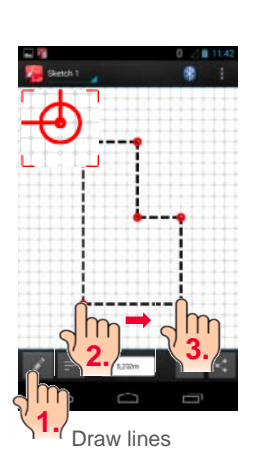

Please

Note

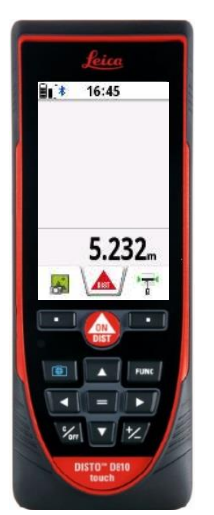

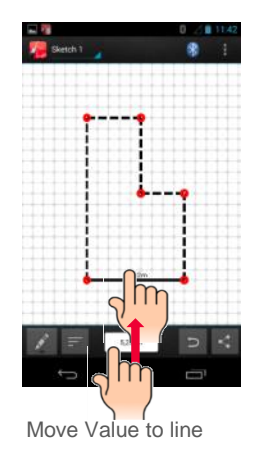

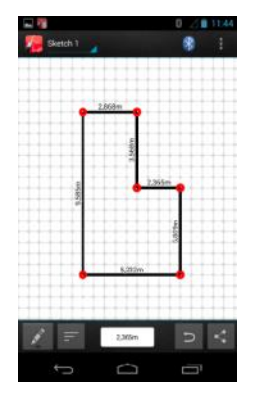

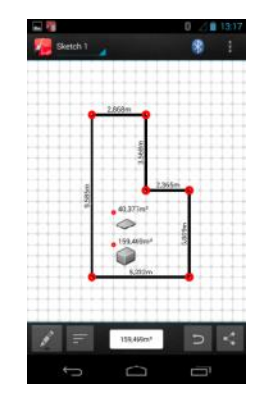

Transfer area, volume or a slope

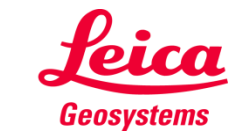

### Leica DISTO<sup>™</sup> sketch for Android 4.3 or higher Changing sketch name or deleting sketch

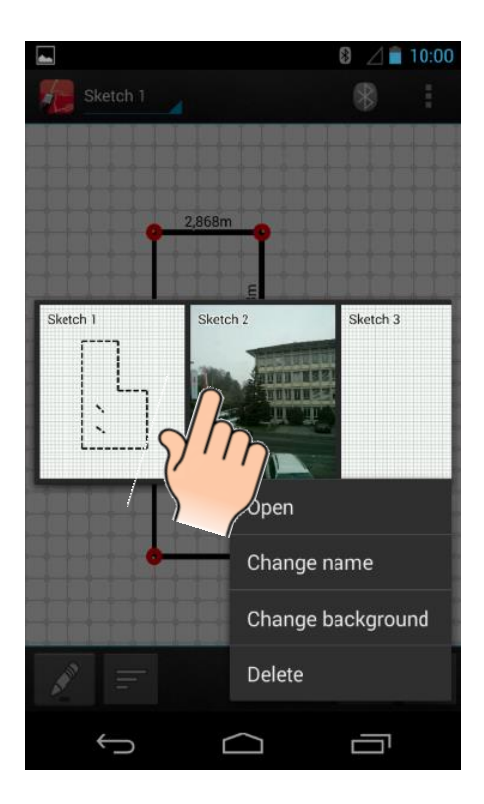

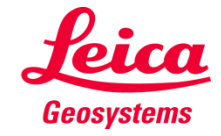

### Leica DISTO<sup>™</sup> sketch for Android 4.3 or higher Create new sketch with photo

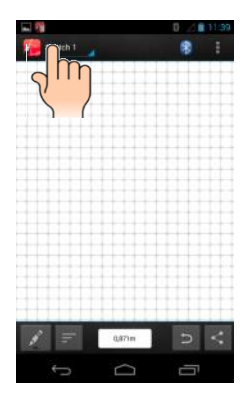

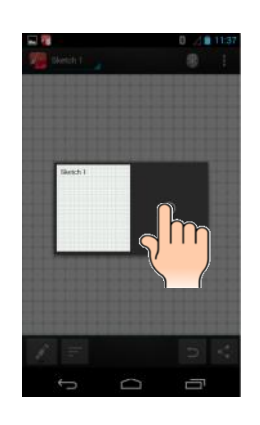

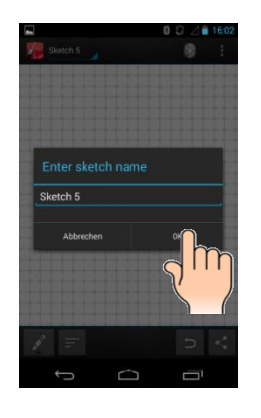

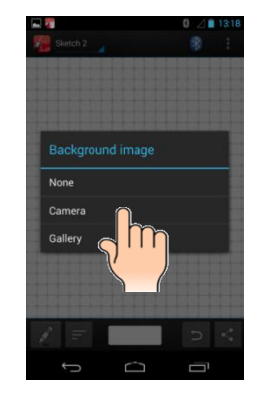

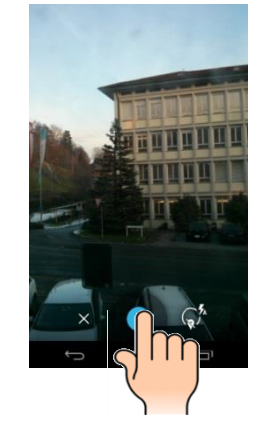

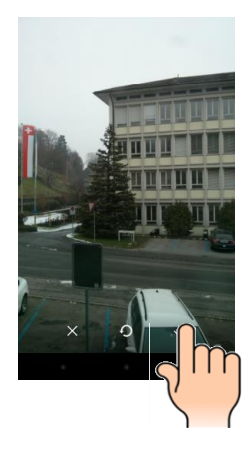

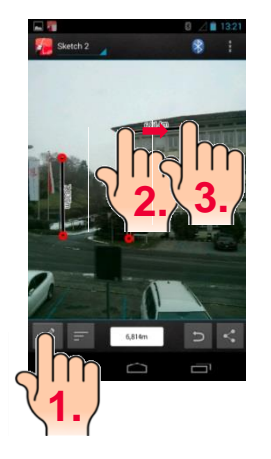

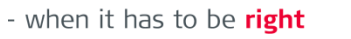

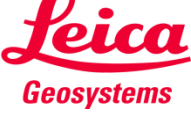

### Leica DISTO<sup>™</sup> sketch for Android 4.3 or higher Good to know

- The Leica DISTO<sup>™</sup> D510 or D810 touch only sends the currently measured value. To send a result from the main line of the DISTO<sup>™</sup> press the "=, key
- To send a value using a D3a BT or D8 with Bluetooth® 2.1 you need to press the Bluetooth® key
- If you like to transfer distance measurement values including the inclination you need to switch on the Level option in the Setting of your Leica DISTO<sup>™</sup> device.

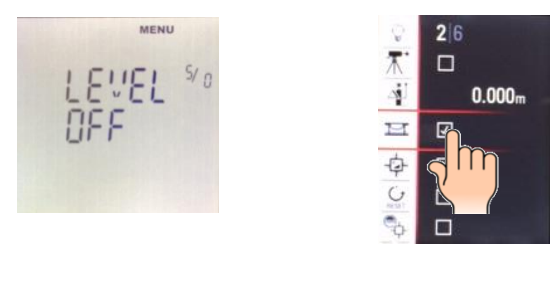

Leica DISTO™ D3a BT (D330i)

Leica DISTO™ D8

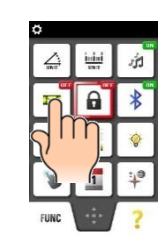

Leica DISTO™ D510 or D810 touch

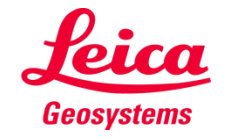